# **Design Review creation access**

Two different ways shown to achieve this (page 1 or page 2-5)

# Method 1: Use Review Creator Role in the Product

- 1. Make visible as Role
  - a. Browse Organization Roles
  - b. Set Visibility

| 1 | ð    | Organizations > T                            |                          |                                 |  |  |  |  |  |  |  |  |  |
|---|------|----------------------------------------------|--------------------------|---------------------------------|--|--|--|--|--|--|--|--|--|
|   | •    | Roles                                        |                          |                                 |  |  |  |  |  |  |  |  |  |
|   | Allo | ໍ່*<br>ws the user to add roles to the organ | os<br>ization. Show Role | ► Hide Role Delete Custom Roles |  |  |  |  |  |  |  |  |  |
|   |      | Name ↓                                       | Visibility               | Context                         |  |  |  |  |  |  |  |  |  |
|   |      | Reviewer                                     | Hidden                   | Site                            |  |  |  |  |  |  |  |  |  |
|   |      | Review Team                                  | Hidden                   | Site                            |  |  |  |  |  |  |  |  |  |
|   |      | Review Manager                               | Hidden                   | Site                            |  |  |  |  |  |  |  |  |  |
|   |      | Review Creator                               | Visible                  | Site                            |  |  |  |  |  |  |  |  |  |
|   |      | Regulatory Report Reviewer                   | Hidden                   | Site                            |  |  |  |  |  |  |  |  |  |

#### 2. Add Role to Product Team

- a. Browse Product xxxxx
- b. Actions Add Roles Select "Review Creator"

|         | Contract - Test and Training                  |
|---------|-----------------------------------------------|
| Sea     | Members By Role                               |
| rch   E | Copy Paste Add Members Remove Expand Collapse |
| Pol     | Roles/Members t Copy                          |
| vse     | E External Viewer Paste                       |
|         | C  Manufacturing Engineer  Add Members        |
|         | C Mechanical Designer - Remove                |
|         | Option Manager     Expand                     |
|         | Product Family Manager     Collapse           |
|         | Product Manager                               |
|         | Review Creator     Structure description      |
|         | Role Administrator                            |
|         | Add Roles                                     |

- 3. Add Members to the Role
- 4. Test creating New Review signed in as user with Role
- 5. Done!

# Method 2: Add existing Role to ACL

- 1. Browse Organization Utilities a. Policy Administration

  - b. / Default PDM

| Domains     |  |  |  |  |  |  |  |  |
|-------------|--|--|--|--|--|--|--|--|
| * 🥖 🏷 🛍 🗙   |  |  |  |  |  |  |  |  |
| Name 🔨      |  |  |  |  |  |  |  |  |
| ▼ ↓ /       |  |  |  |  |  |  |  |  |
| ▼ 📕 Default |  |  |  |  |  |  |  |  |
| PDM         |  |  |  |  |  |  |  |  |
| Project     |  |  |  |  |  |  |  |  |
| Private     |  |  |  |  |  |  |  |  |

## 2. Optional step

Search for Type "Design Review" (We're checking the ACL for Design Review in State "Open". This is where we understood the Role that had permission to Create in solution 1 above.)

| >    | Acces  | s Control Rul   | es In   | ndexing Rules | Notification Rule | s                     |             |                    |              |              |
|------|--------|-----------------|---------|---------------|-------------------|-----------------------|-------------|--------------------|--------------|--------------|
| 5    | Doma   | in: /De         | fault/P | DM            |                   |                       |             |                    |              |              |
| nain | Conte  | ext: Site       | e, Orga | nization - T  |                   |                       |             |                    |              |              |
| "    | Туре:  | Design Revie    | w       |               | S S               | itate: All States     | Ŧ           |                    |              |              |
|      | Partic | ipant: All Pa   | rticipa | nts 🔹 🔎       | 🗆 Include ar      | ncestor domains Searc | :h          |                    |              |              |
|      | Se     | arch Result     | s       |               |                   |                       |             |                    |              |              |
|      | 쑸      | / X 🖪           |         |               |                   |                       |             |                    |              |              |
|      |        | Domain*         | Con     | п Туре        | State             | Participant           | Applies To  | Grant Permissions  | Deny Permise | Absolute Der |
|      |        | PDM             | T       | Design Review | All               | Team Members          | Participant | Read, Download     |              |              |
|      |        | PDM             | T       | Design Review | / All             | Review Manager        | Participant | Full Control (All) |              |              |
|      |        | PDM             | T       | Design Review | Open              | Review Creator        | Participant | Create             |              |              |
|      | (0 ob  | piects selected | )       |               |                   |                       | 2           |                    |              |              |

#### 3. Create new ACL

(Here the Group "Mechanical Designer" will be added)

- a. Search for Type: Design Reviewb. Search for Participant: Mechanical Designer

|                         | Rule                   |           |               |              | Find Type                | - C        |
|-------------------------|------------------------|-----------|---------------|--------------|--------------------------|------------|
|                         |                        |           |               |              | V ⊟ https://s M 器 U € (  | <b>)</b> 🤟 |
| Domain:                 | /Default/PDM           |           |               |              | Find Type                |            |
| Context:                | Site, Organization - T |           | <b>^</b>      |              |                          |            |
| *Туре:                  | Search                 |           |               |              | Object Type              | 241 obje   |
| *State:                 | All                    | ~         |               |              | Design Review            | ₹          |
| *Participant:           | 054001                 |           |               |              | Object                   |            |
|                         | SEARCH                 |           | J             |              | O 🛱 Design Part          |            |
| *Applies To:            | Selected participant   | rticipant | -             |              | Design Review            |            |
|                         |                        | nopan     |               |              | O Directory Translation  | n Table    |
| Permissions             |                        |           |               |              | O Discussion Forum T     | emplate    |
|                         |                        |           |               | 2            | Eff Config Spec Gro      | up         |
| Permission              | Grant                  | Deny      | Absolute Deny | None         | EPM Document             |            |
| Full Control (All)      | 0                      | 0         | 0             | ۲            | Equipment Module         |            |
| Read                    | 0                      | 0         | 0             | $\bigcirc$   | (1 objects selected )    |            |
| Download                | 0                      | 0 🗸       | 0             | $\bigcirc$   | (                        |            |
| Search Criteria         |                        |           |               |              | OK                       | =          |
| Types:                  | All                    |           | Mechanical*   |              |                          |            |
| Types:<br>Search Result | All<br>S               |           | Mechanical*   | Filter table | Search Clear (2 objects) |            |

# c. Set "State" to "Open" and then set "Create" permission to "Grant"

| New Access Control | Rule                                                 | × |
|--------------------|------------------------------------------------------|---|
|                    |                                                      | 3 |
| Domain:            | /Default/PDM                                         |   |
| Context:           | Site, Organization - T                               |   |
| *Туре:             | Design Review                                        |   |
| *State:            | Open 🗸                                               |   |
| *Participant:      | Mechanical Designer (Context Team Role - T 🔹 🔹       | ] |
| *Applies To:       | Selected participant All except selected participant |   |

#### Permissions

| Permission             | Grant | Deny | Absolute Deny | None |
|------------------------|-------|------|---------------|------|
| Full Control (All)     | 0     | 0    | 0             | ۲    |
| Read                   | 0     | 0    | 0             | 0    |
| Download               | 0     | 0    | 0             | ۲    |
| Modify                 | 0     | 0    | 0             | ۲    |
| Modify Content         | 0     | 0    | 0             | ۲    |
| Modify Identity        | 0     | 0    | 0             | ۲    |
| Modify Security Labels | 0     | 0    | 0             | ۲    |
| Create By Move         | 0     | 0    | 0             | ۲    |
| Create                 | ۲     | 0    | 0             | 0    |
| Set State              | -     | 0    | 0             | ۲    |
| Revise                 | 0     | 0    | 0             | ۲    |
| New View Version       | 0     | 0    | 0             | ۲    |
| Change Domain          | 0     | 0    | 0             | ۲    |
| Change Context         | 0     | 0    | 0             | ۲    |
| Change Permissions     | 0     | 0    | 0             | ۲    |
| Delete                 | 0     | 0    | 0             | ۲    |
| Administrative         | 0     | 0    | 0             | ۲    |

### 4. Result

| Type: Design Review  |                |         |                     | S S          | itate: All States  | Ŧ           |                    |              |              |
|----------------------|----------------|---------|---------------------|--------------|--------------------|-------------|--------------------|--------------|--------------|
| Partic               | ipant: All Par | ticipar | nts 🔻 🔎             | 🗆 Include ar | ncestor domains Se | arch        |                    |              |              |
| Search Results       |                |         |                     |              |                    |             |                    |              |              |
| 柴                    | / X 🖪          |         |                     |              |                    |             |                    |              |              |
|                      | Domain*        | Con     | Туре                | State        | Participant        | Applies To  | Grant Permissions  | Deny Permise | Absolute Der |
|                      | PDM            | T       | Design Review       | All          | Team Members       | Participant | Read, Download     |              |              |
|                      | PDM            | T       | Design Review       | All          | Review Manager     | Participant | Full Control (All) |              |              |
|                      | PDM            | T       | Design Review       | Open         | Review Creator     | Participant | Create             |              |              |
| PDM T Design Review  |                | Open    | Mechanical Designer | Participant  | Create             |             |                    |              |              |
| (0 objects selected) |                |         |                     |              |                    |             |                    |              |              |

- Test creating New Review signed in as user with Role
   Done!